# MANUAL DE USO RECAUDOS WEB 2021

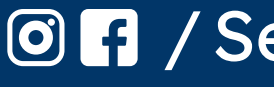

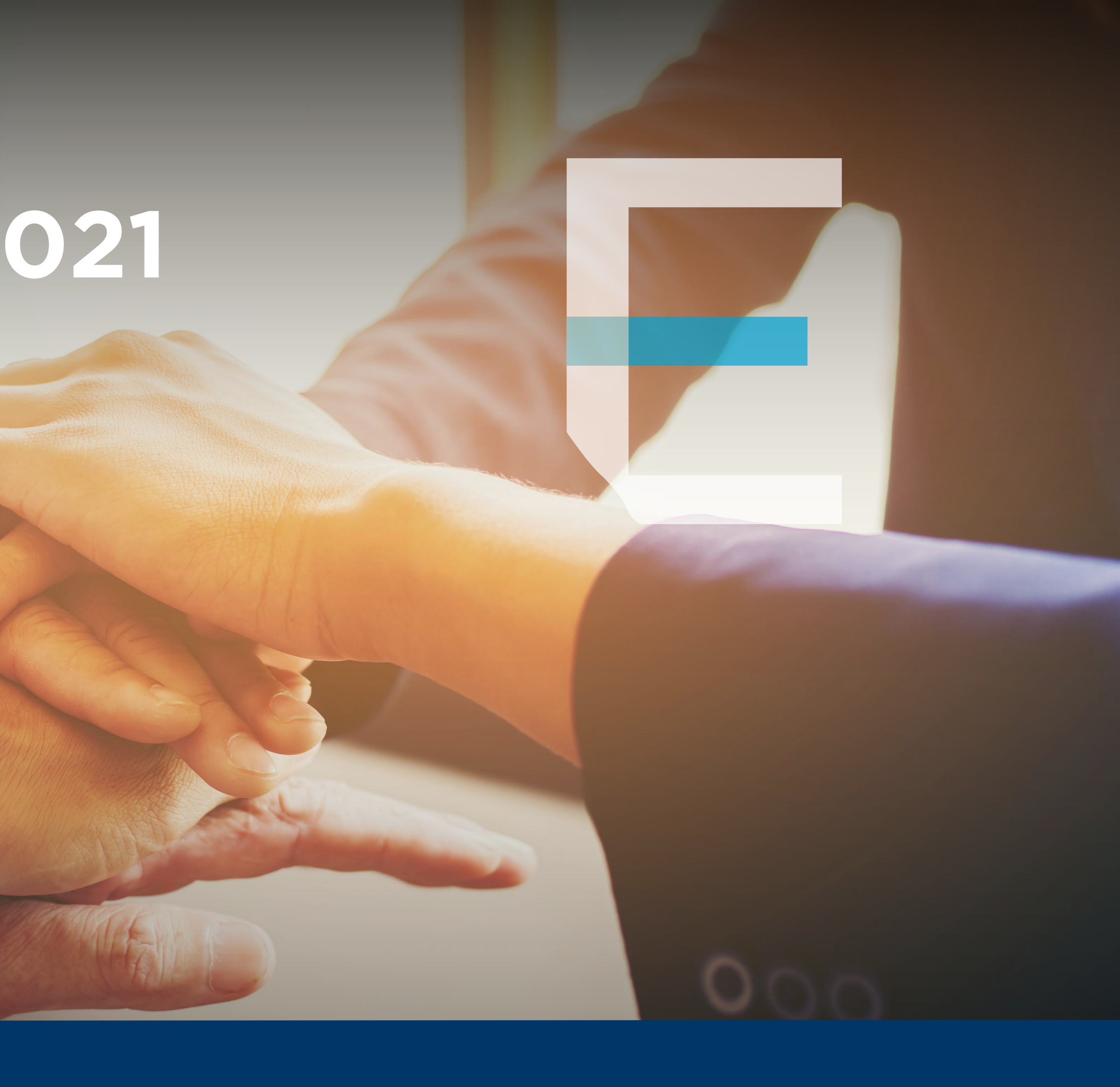

Image: SegurosEquinoccial

### Dentro de nuestro portal de servicios, podrás encontrar la herramienta RECAUDOS WEB, la cual te permitirá:

Ingreso de pagos mediante cheque, transferencia o Voucher (tarjeta de crédito)

Generación de seguimiento de pagos

Liberación de comisiones

### Ingresa en: www.segurosequinoccial.com Se desplegará la siguiente pantalla, en la cual accederás a nuestro Portal de Servicios.

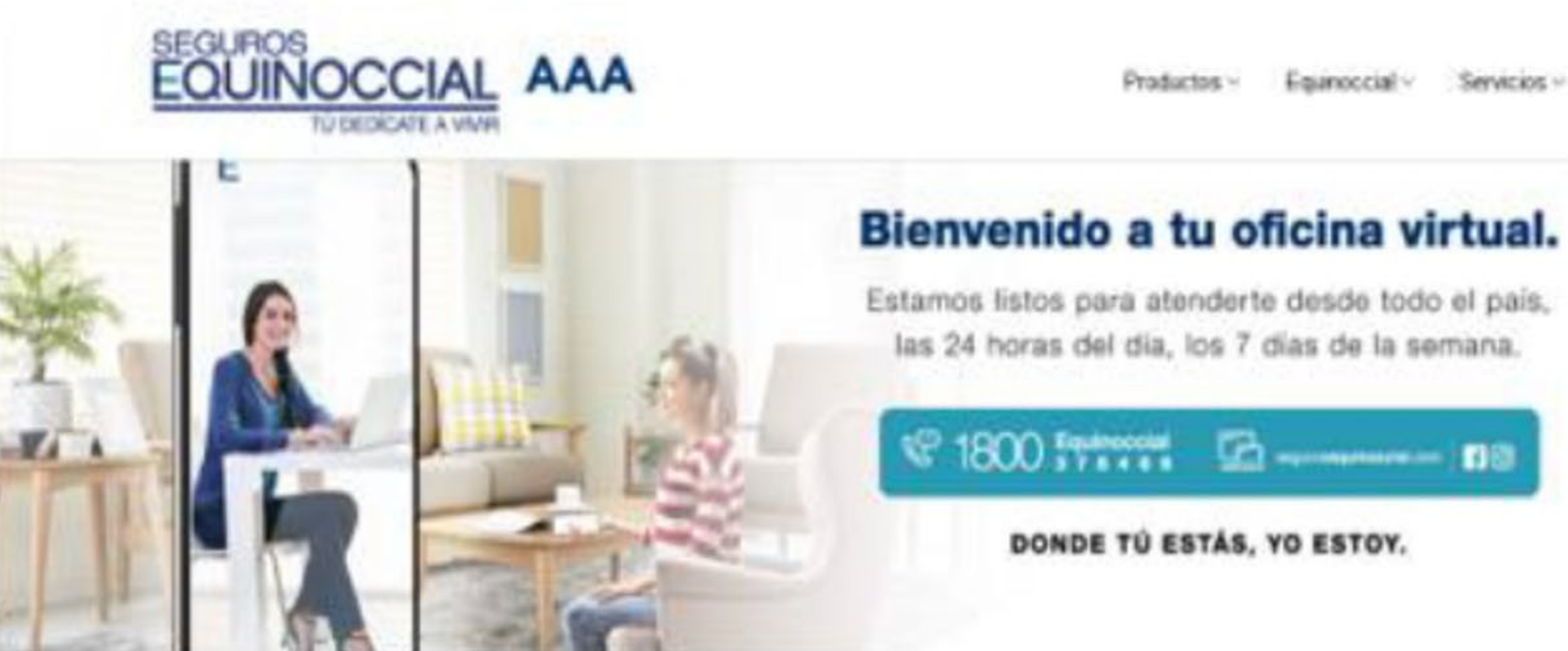

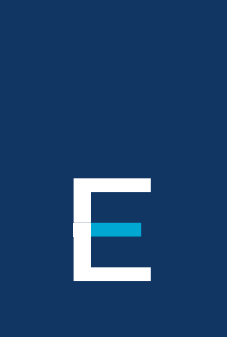

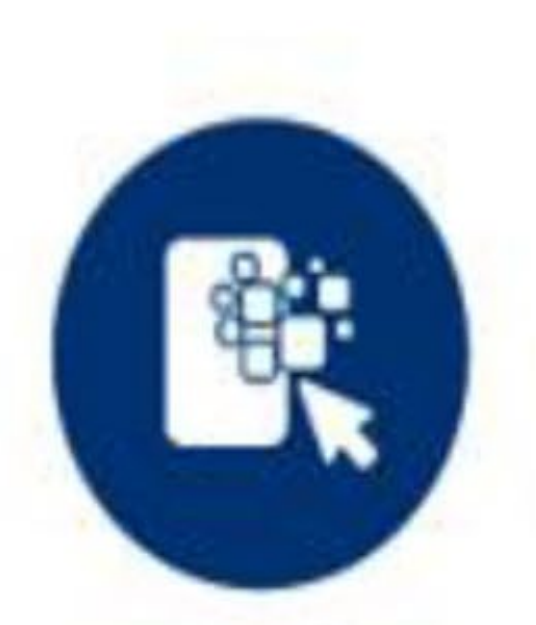

Portal de Servicios

### Ingresa tus datos, usuario y contraseña

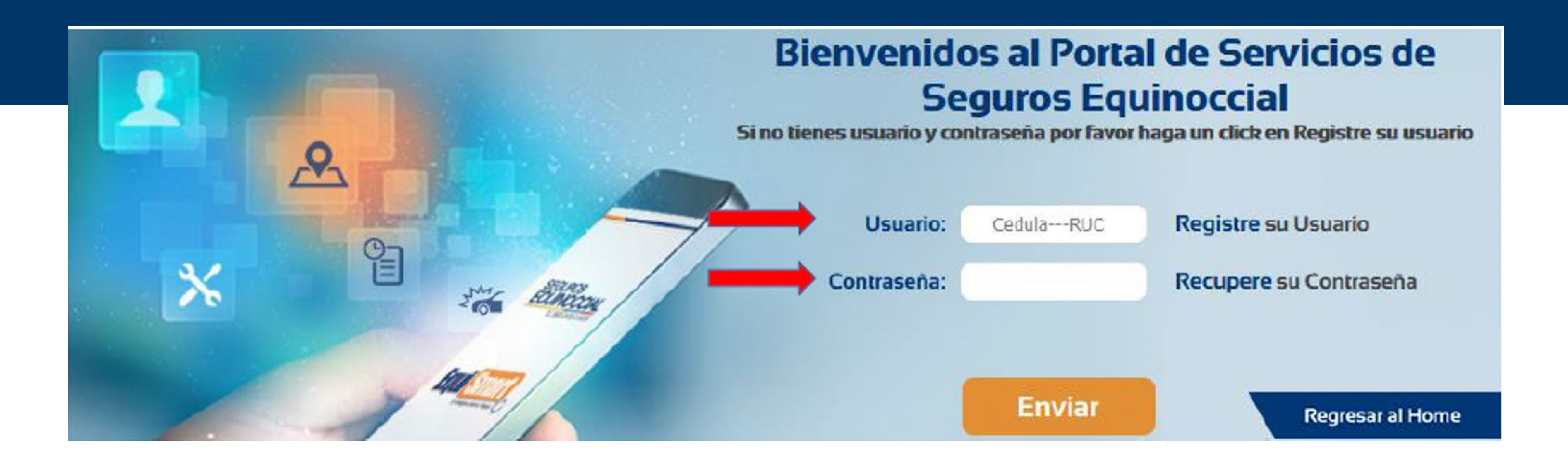

Ε

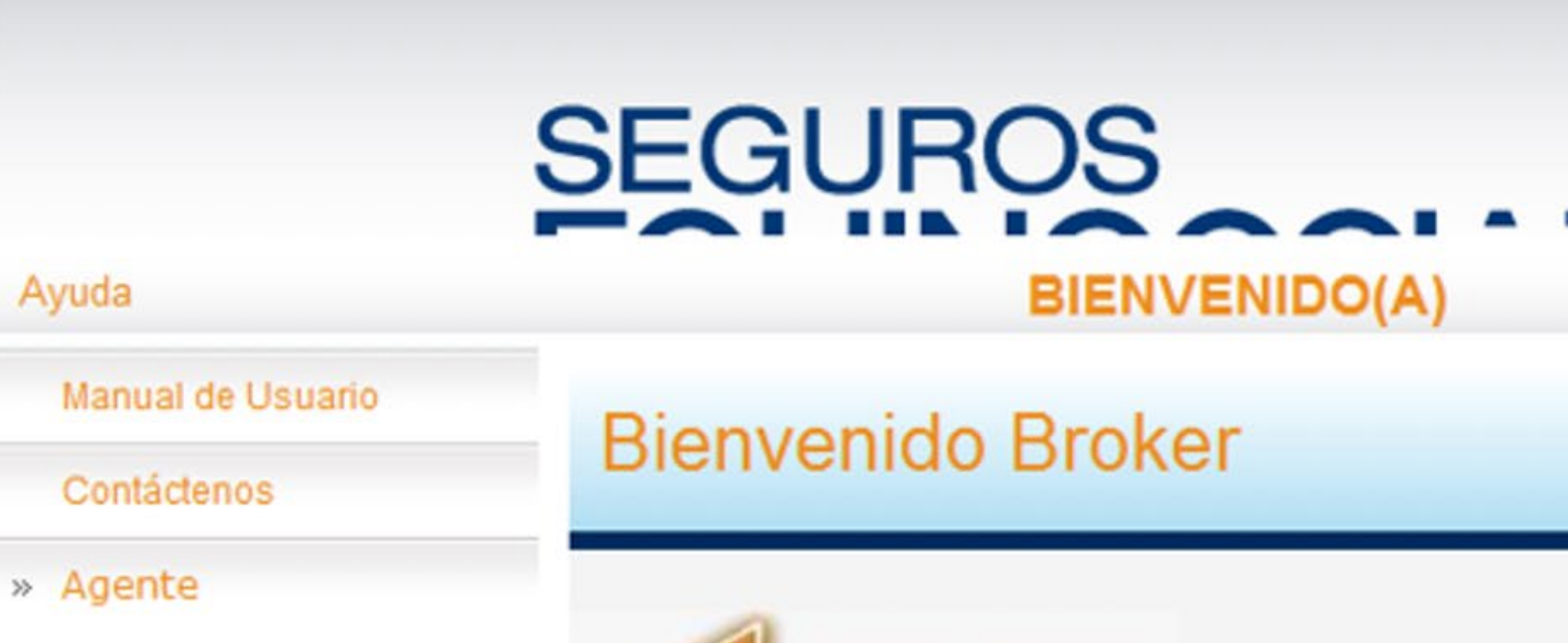

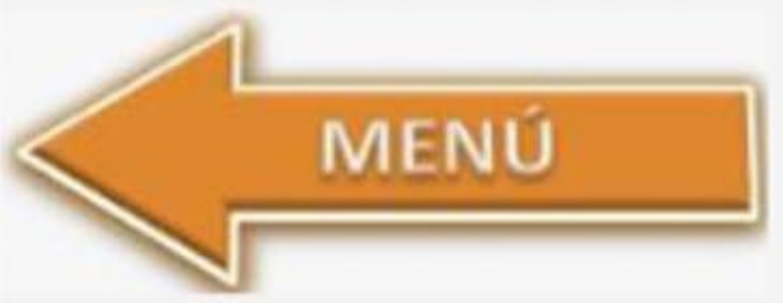

Ayuda

### De esta manera accedes a tu cuenta en el portal de servicios. En el menú que se despliega en el lado izquierdo de esta pantalla, regustra la opción GESTIÓN DE RECAUDOS.

Cerrar Sesión

### En este acceso ingresaremos todos los recaudos/pagos entregados por cada uno de nuestros clientes. Se desplegará la siguiente pantalla en la cual ingresaremos los datos de cada pago.

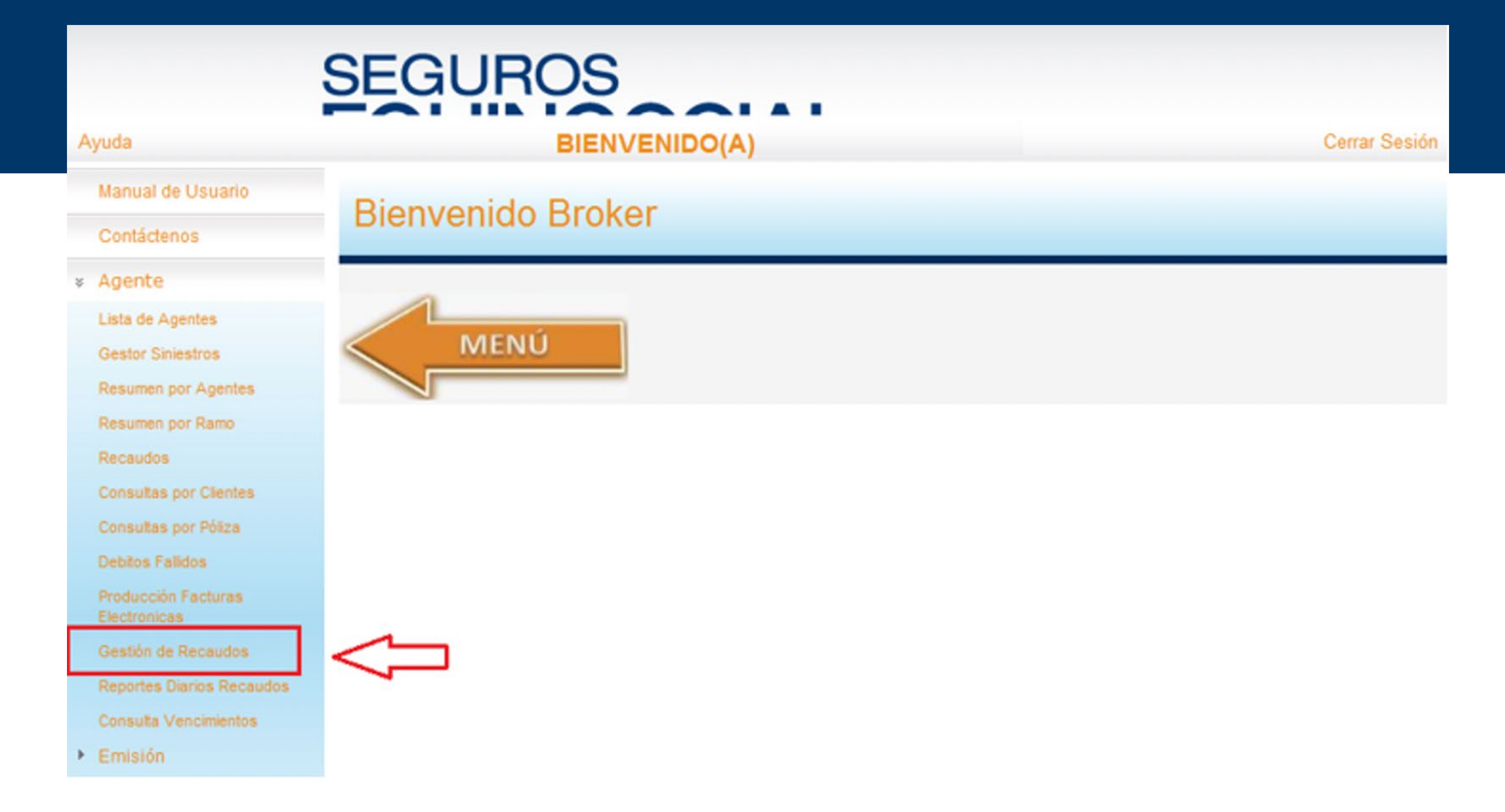

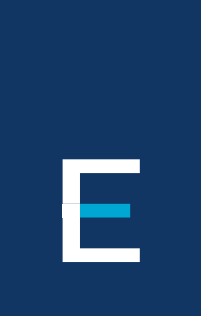

| Importe: 0,00 Total: 0,00 Diferencia: 0,00 | obranza:<br>SEGURADO V<br>cha:<br>5/04/2016 | Parametro Busqueda<br>O Cedula o Ruc<br>O Codigo Asegurado<br>O Nombre / Apellido<br>O Factura | Cedula:<br>Codigo Asegurado:<br>Nombres / Apellidos:<br>Teléfono:<br>Dirección:<br>E-mail: | Sucursal:<br>QUITO<br>Actualizar E-mail: | ~ |
|--------------------------------------------|---------------------------------------------|------------------------------------------------------------------------------------------------|--------------------------------------------------------------------------------------------|------------------------------------------|---|
| EFECTIVO V Dolares EE.UU V 05/04/2016      | lm<br>Earma                                 | porte: 0,00 To                                                                                 | otal: 0,00 Diferencia                                                                      | a: 0,00                                  |   |
|                                            | EFECT                                       | TIVO V Dolares EE.U                                                                            |                                                                                            | 1d.<br>)4/2016                           |   |

Ε

A continución detallaremos paso a paso el proceso de este ingreso: Elije el campo de búsqueda (Cédula, código, nombre, factura) y se desplegará toda la información del cliente:

| Cobranza:<br>ASEGURA<br>Fecha:<br>18/01/201 | 16<br>O Cedu<br>O Codi<br>O Nom<br>O Fact | ula o Ruc<br>go Asegurado<br>bre / Apellido<br>ura |      | Cedula:<br>Codigo Asegurado:<br>Nombres / Apellidos<br>Teléfono:<br>Dirección:<br>E-mail: |       | Sucursal:<br>QUITO |  |
|---------------------------------------------|-------------------------------------------|----------------------------------------------------|------|-------------------------------------------------------------------------------------------|-------|--------------------|--|
|                                             | Nro Factura                               | Nro C                                              | uota | Plan de Pago                                                                              | Monto | Retencion          |  |

En el siguiente campo: Recaudos por factura o Recaudos por plan de pagos, se deberá seleccionar los valorea que van a ser ingresados como pago, los cuales se irán sumando automáticamente de acuerdo a lo que sea elegido. Para elegir se debe dar click en:

Ε

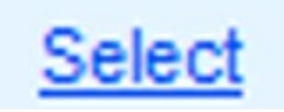

En caso de que el valor pagado sea menos al seleccionado, se puede modificarlo en el siguiente campo de forma manual, tanto en Recaudos por facturas y Recaudos Plan de pagos.

### Recaudos por Plan de Pagos

| Plan<br>Pago | Factura | nro<br>Cuota | Fecha<br>Vencimiento | Prima<br>Total | Valo<br>Aplica |
|--------------|---------|--------------|----------------------|----------------|----------------|
|              | 0       | 2            | 01/11/2015           | 27.096,48      | 0,00           |
|              | 0       | 3            | 01/11/2015           | 9.634,63       | 0,00           |
|              | 0       | 3            | 02/11/2015           | 27.104,61      | 0,00           |

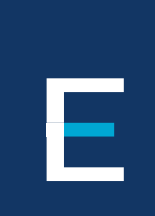

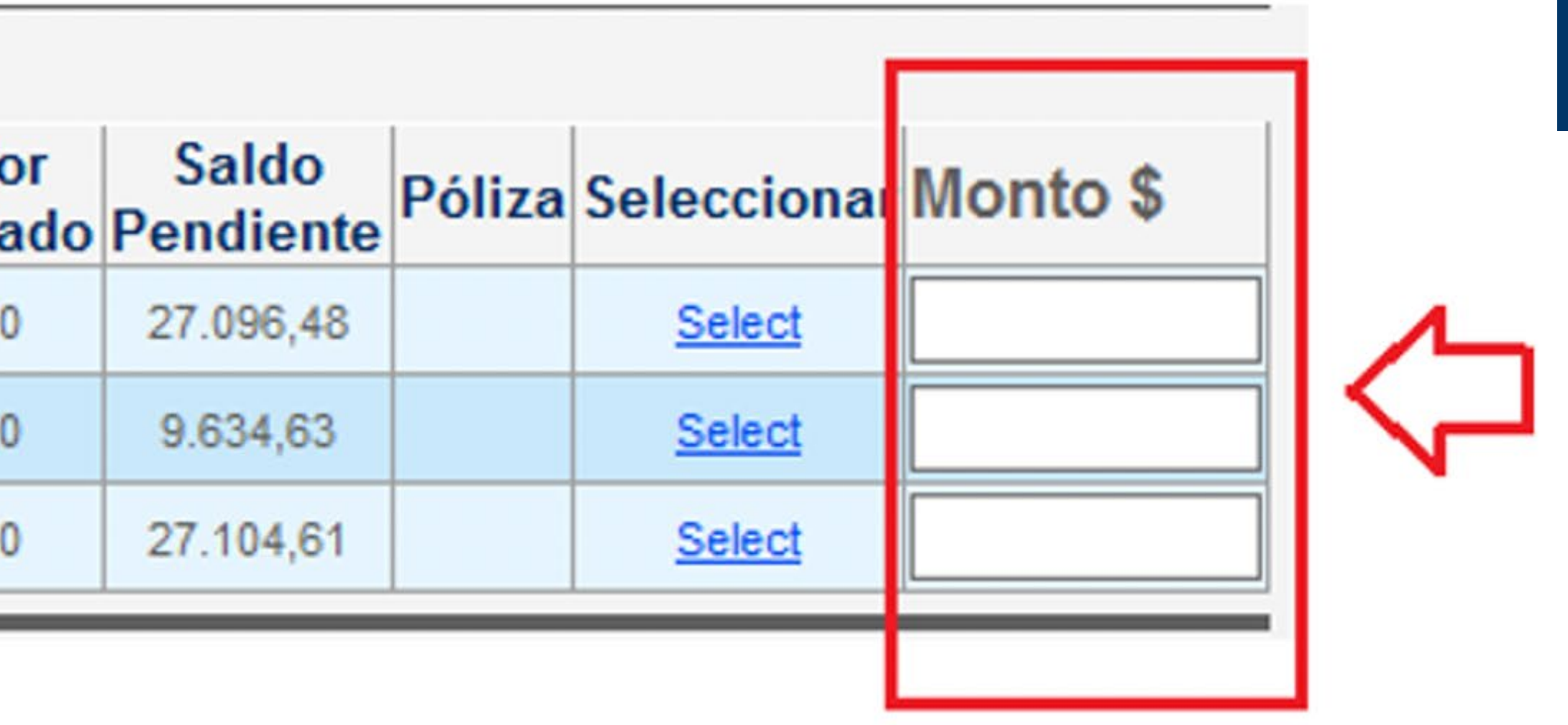

La información ingresada se desplegará de la siguiente manera:

| <b>lecau</b> | Idos | por | Fact | uras |
|--------------|------|-----|------|------|
|              |      |     |      |      |

| lecau        | uus por r | actura       | 15                   |                |                   |                    |               |           |             |     |
|--------------|-----------|--------------|----------------------|----------------|-------------------|--------------------|---------------|-----------|-------------|-----|
| Plan<br>Pago | Factura   | nro<br>Cuota | Fecha<br>Vencimiento | Prima<br>Total | Valor<br>Aplicado | Saldo<br>Pendiente | Póliza        | Retención | Seleccionar | Mc  |
| 0            |           | 1            | 08/06/2015           | -896,75        | 0,00              | -896,75            | QUITO-<br>VH- | -0,77     | Select      | 0,0 |
| 0            |           | 1            | 08/04/2015           | -942,69        | 0,00              | -942,69            | QUITO-<br>VH- | -0,81     | Select      | 0,0 |
| <            |           |              |                      |                |                   |                    | οιιπο.        |           |             | >   |

### Recaudos por Plan de Pagos

Ε

| Plan<br>Pago | Factura | nro<br>Cuota | Fecha<br>Vencimiento | Prima<br>Total | Valor<br>Aplicado | Saldo<br>Pendiente | Póliza | Seleccionar | Monto \$ |
|--------------|---------|--------------|----------------------|----------------|-------------------|--------------------|--------|-------------|----------|
|              | 0       | 2            | 01/11/2015           | 27.096,48      | 0,00              | 27.096,48          |        | Select      |          |
|              | 0       | 3            | 01/11/2015           | 9.634,63       | 0,00              | 9.634,63           |        | Select      | 0,00     |
|              | 0       | 3            | 02/11/2015           | 27.104,61      | 0,00              | 27.104,61          |        | Select      |          |

| Nro Factura | Nro Cuota | Plan de Pago | Monto    | Retencion |
|-------------|-----------|--------------|----------|-----------|
| 248195      | 1         | 0            | -896,75  | -0,77     |
| 248728      | 1         | 0            | -942,69  | -0,81     |
| 0           | 3         | 564997       | 9.634,63 | 0.00      |
|             |           |              |          |           |
|             |           |              |          |           |

### Luego de realizado estos ingresos, se debe seleccionar la FORMA DE PAGO con las siguientes opciones:

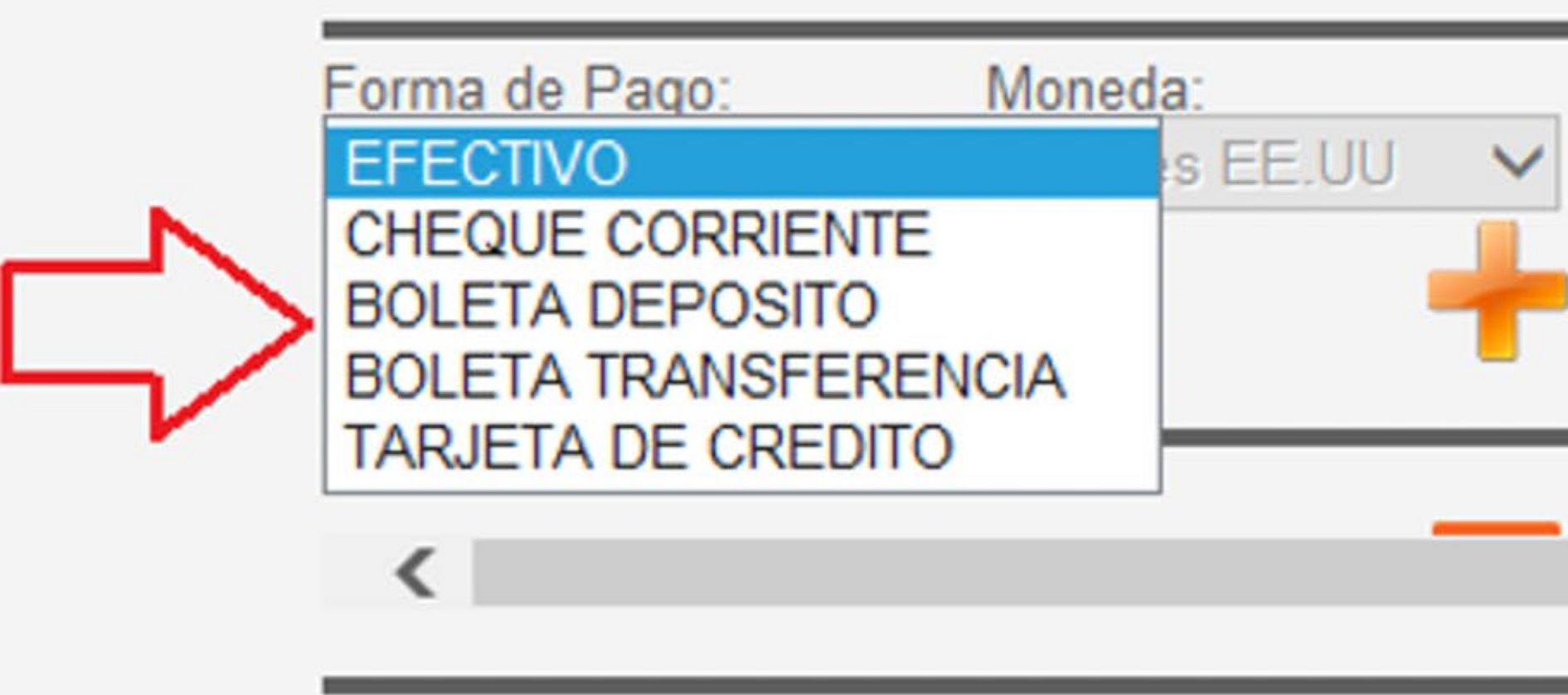

### **EFECTIVO - CHEQUE - TARJETA DE CRÉDITO - DEPÓSITO - TRANSFERENCIA**

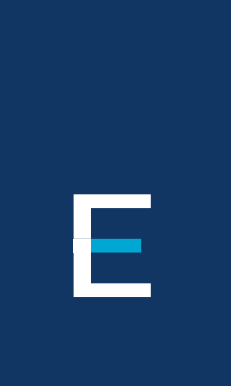

| mporte: | Fecha:<br>11/02/2016 |   |
|---------|----------------------|---|
|         |                      | ¢ |
|         |                      |   |

### Al seleccionar la forma de pago, el usuario debe asegurarse de que todos los campos que se desplieguen en cada opción sean llenados totalmente.

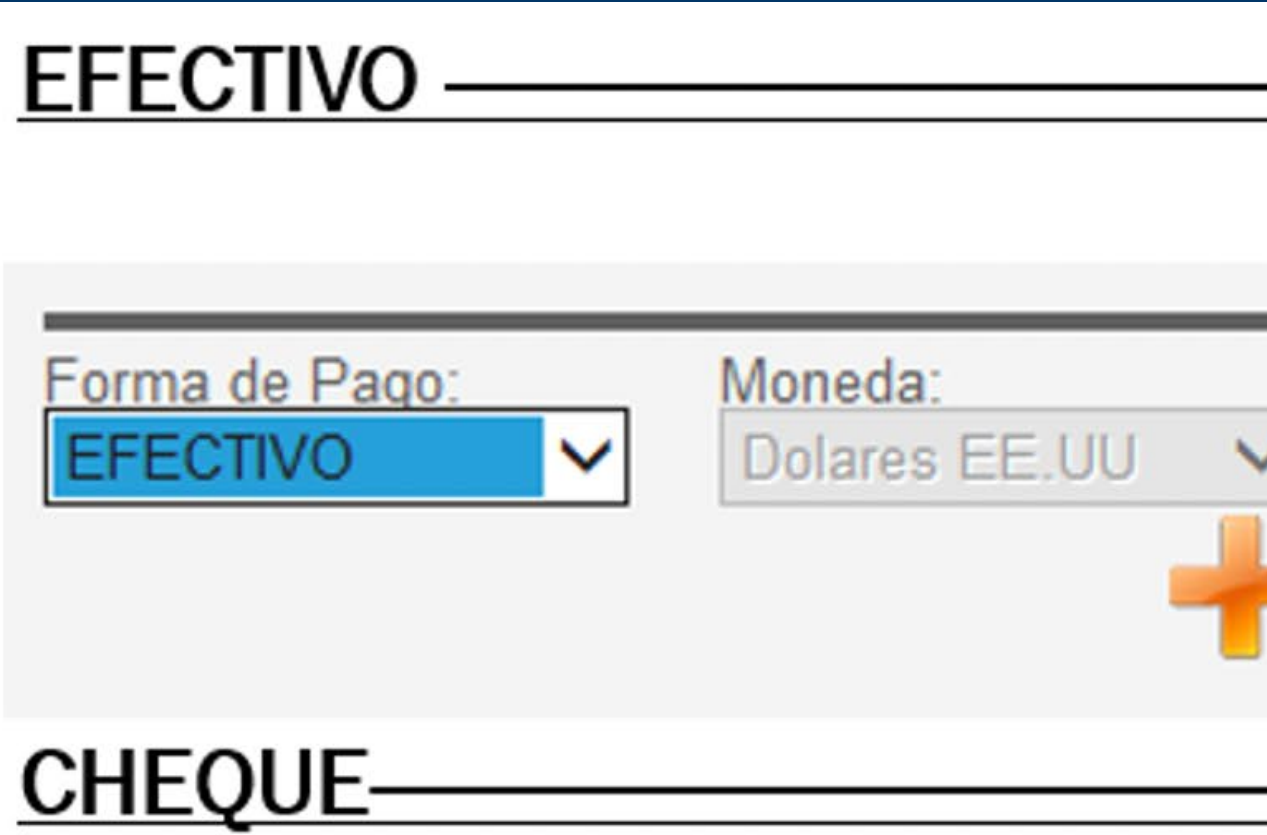

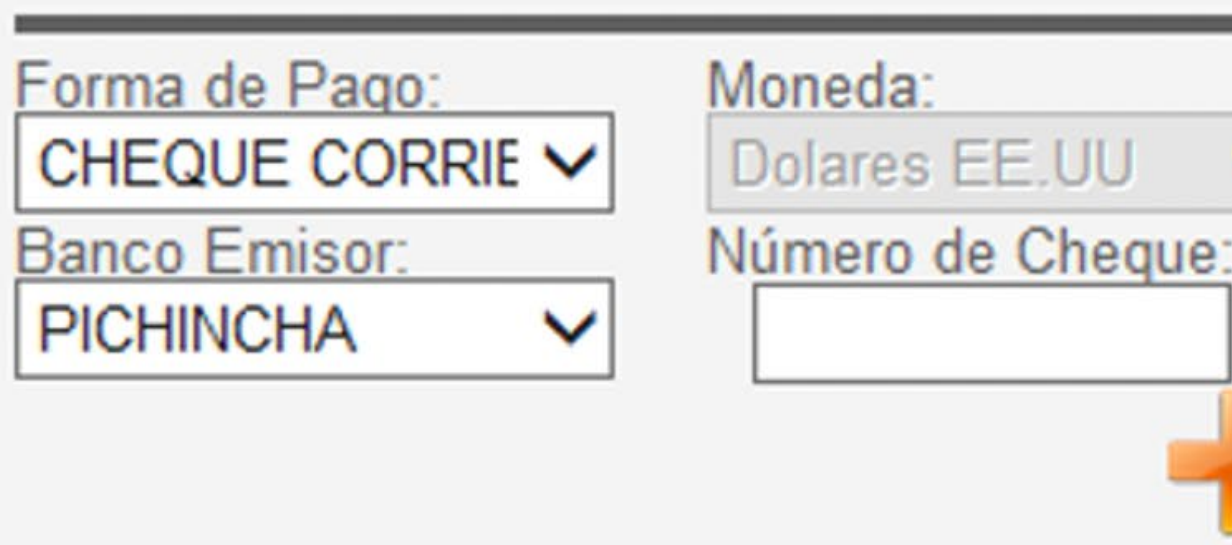

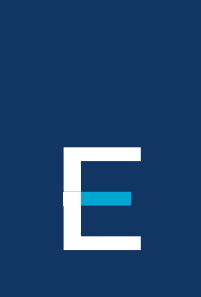

| Importe:                       | Fecha:<br>18/01/2016                      |
|--------------------------------|-------------------------------------------|
|                                |                                           |
| Importe: Importe: Descripción: | Fecha:<br>18/01/2016<br>Número de Cuenta: |

## GRACIAS

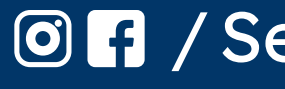

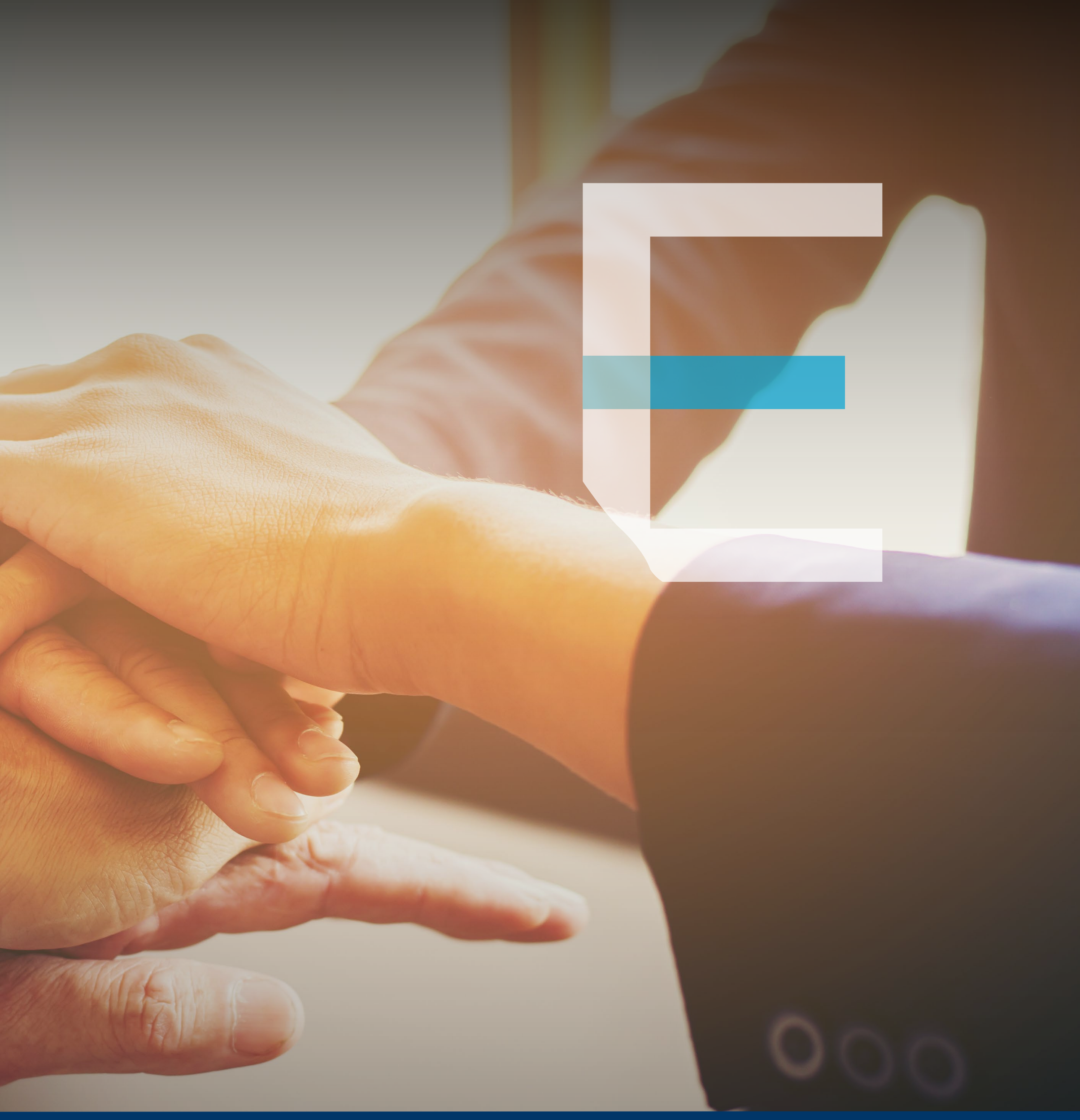

Image: SegurosEquinoccial

Los datos ingresados en este acceso, si la opción es pago con tarjeta de crédito deben ser tomados del voucher que se emita mediante el cobro realizado por nuestros POS MOVILES Y FIJOS.

### TARJETAS DE CRÉDITO —

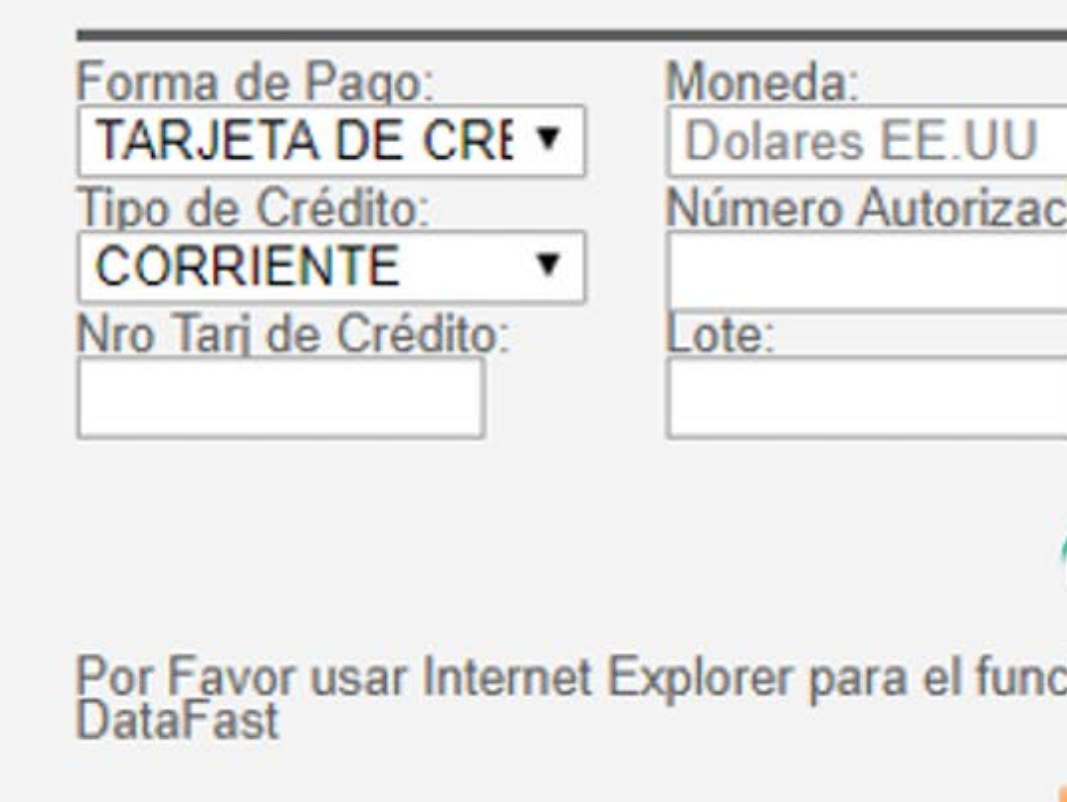

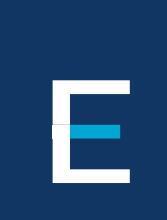

| Importe:                                      | Fecha:<br>16/01/2018      |
|-----------------------------------------------|---------------------------|
| Fecha de Emisión<br>16/01/2018<br>Referencia: | Voucher: Tarjetahabiente: |
| anto del                                      |                           |

A continuación se encuentra marcado con rojo todos los datos que deben ser ingresados en estos campos:

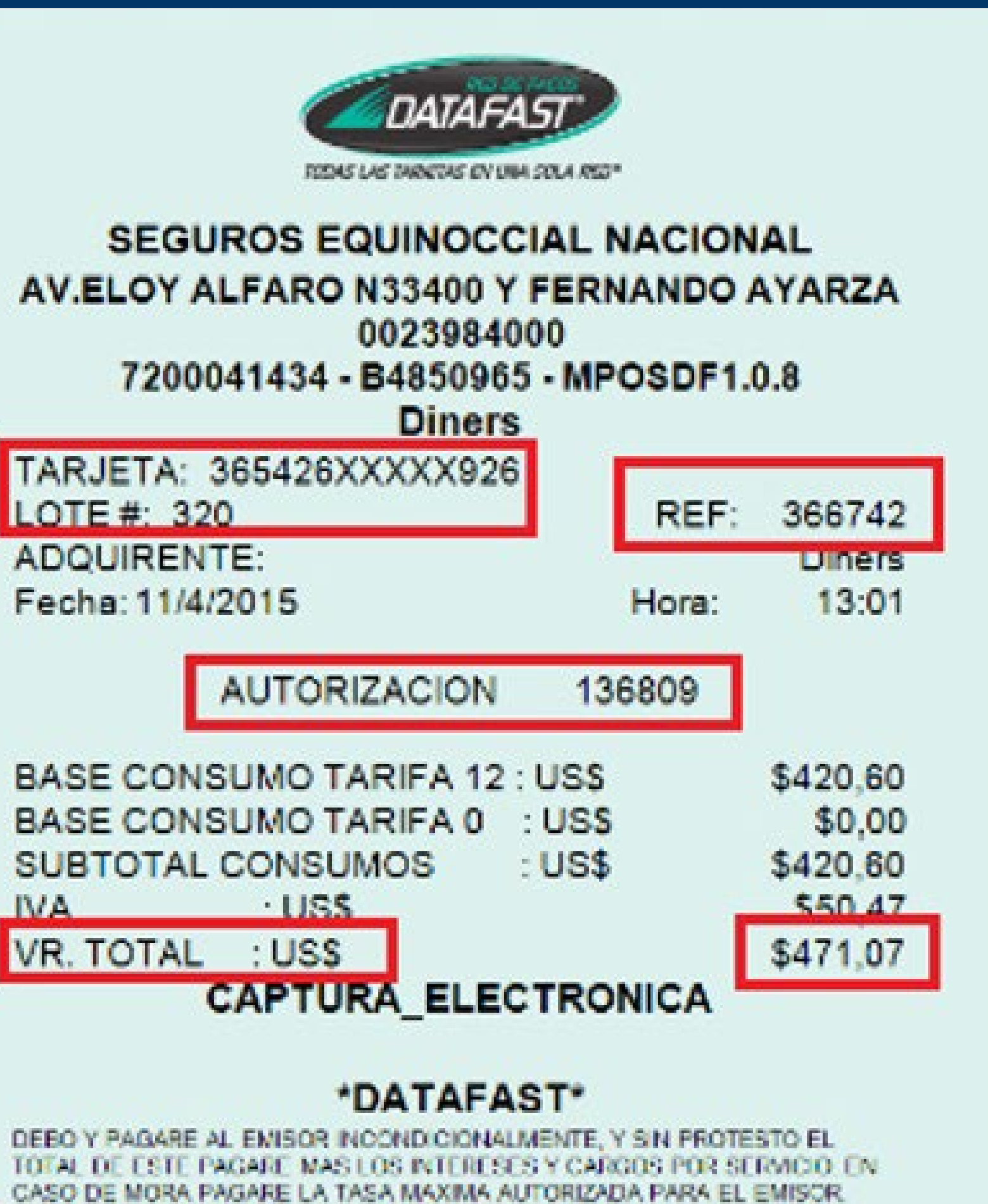

TARJETA: 365426XXXXX926 LOTE #: 320 ADQUIRENTE:

Fecha: 11/4/2015

BASE CONSUMO TARIFA 12 : USS SUBTOTAL CONSUMOS ·USS IVA VR. TOTAL : USS

NOMBRE :HERRERA

DINERS ECU DOM

Ε

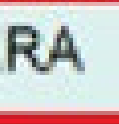

- COPIA1 -

| Forma de Pago:                  | Moneda:<br>Dolares EE.UU  | Importe: Fech                           | na:<br>01/2018   |
|---------------------------------|---------------------------|-----------------------------------------|------------------|
| Tipo de Crédito:<br>CORRIENTE T | Número Autorización:      | Fecha de Emisión Voucher:<br>16/01/2018 | Tarjetahabiente: |
| Vro Tarj de Crédito:            | Lote:                     | Referencia:                             |                  |
|                                 |                           | DATAFAST                                |                  |
| Por Favor usar Internet         | Explorer para el uncionar | niento del                              |                  |

Este voucher ya no debe ser entregado en caja, con la generación del recibo indicado el pago queda registrado en el estado de cuenta del cliente automáticamente.

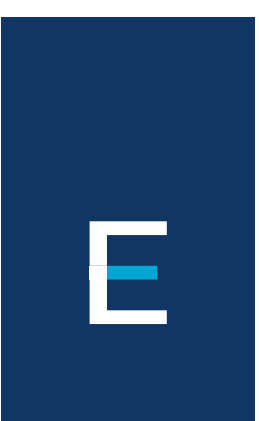

### Todos los usuarios que tengan un dispositivo POS FIJO, podrán procesar los voucher emitidos en el acceso que registra marcado, con un click en este ícono luego de ingresar todos estos campos, el voucher generado será procesado automáticamente como un recibo de pago - transacción en el sistema y aplicación automática a las pólizas elegidas por el usuario

Los ingresos que se realicen por pago de Transferencias o depósitos, debe ser seleccionado como forma de pago, posteriormente se debe llenar todos los campos que registran en esta opción:

### TRANSFERENCIA Y DEPÓSITO —

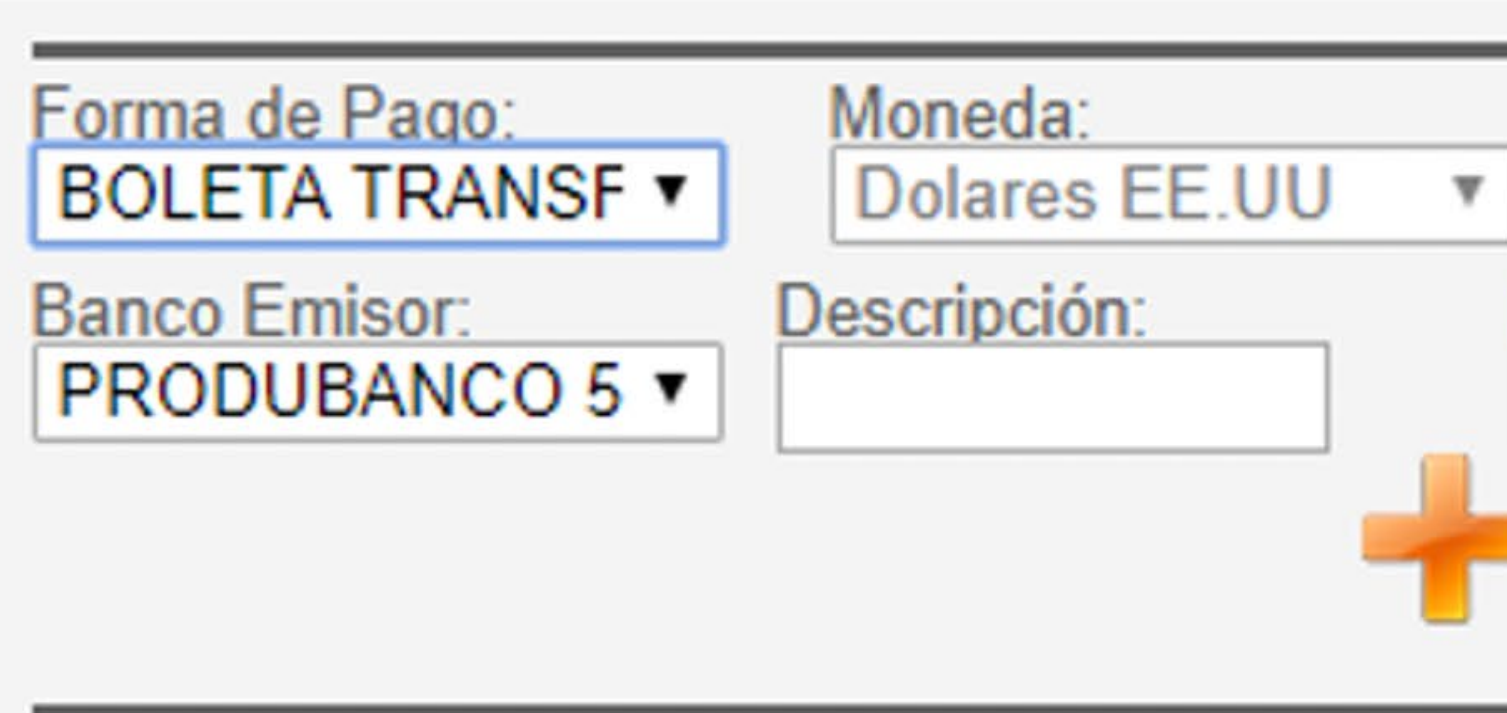

- Importe: es el valor que consta en la transferencia o depósito.
- Fecha: día, mes y año en que se realizó el pago.
- de cuenta bancaria de Seguros Equinoccial y procederá con el ingreso y aplicación.

Ε

| Importe:<br>Nro Documento: | Fecha:<br>01/11/2017 |  |
|----------------------------|----------------------|--|
|                            |                      |  |

• Banco emisor: elegir el nombre del banco mediante el cual se realizó la transferencia o depósito. • Nro Documento: en este campo se debe detallar el número exacto que registra en la transferencia o depósito, con números o signos, de esta manera el sistema validará este número con los estados

Para terminar terminar este ingreso se deberá llenar los siguientes espacios, los cuales pertenecen a la descrpción o a la observación del pago que se esta procesando (no hay inconveniente si dos campos tienen el mismo detalle)

| Observación |  |
|-------------|--|
|             |  |

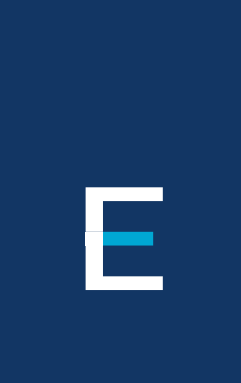

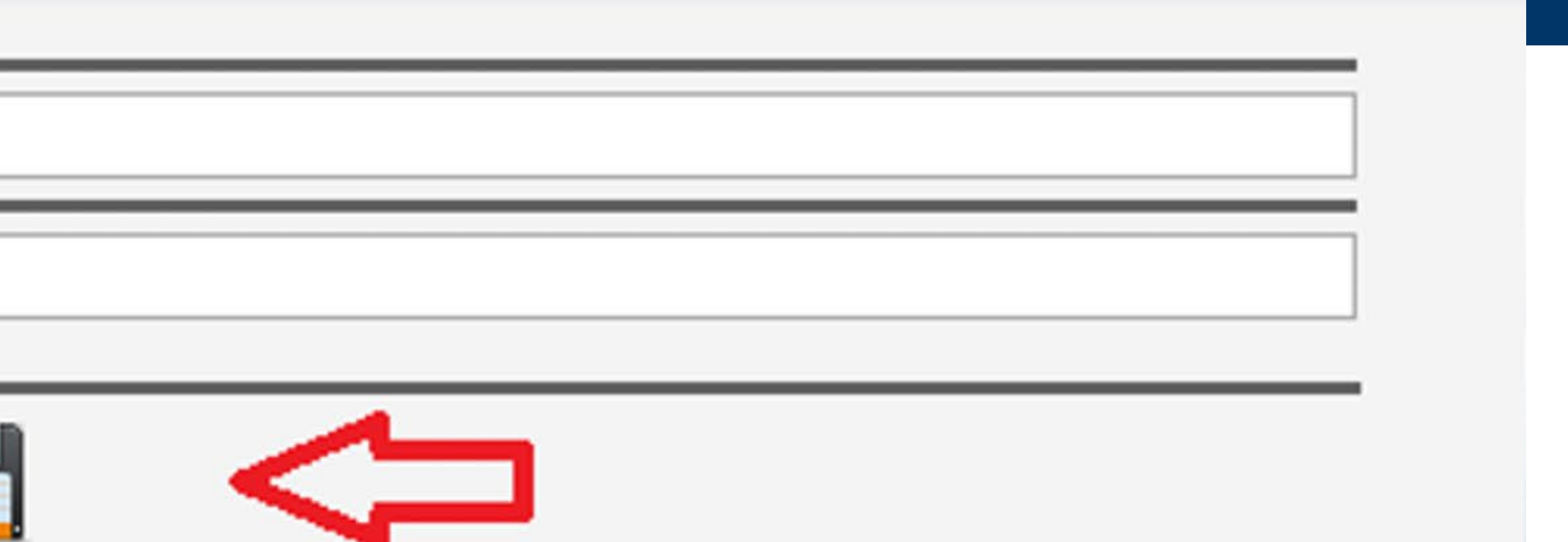

Presiona grabar para cerrar este ingreso, luego se generará un NÚMERO DE SEGUIMIENTO, el cual se detallaré en el siguiente reporte:

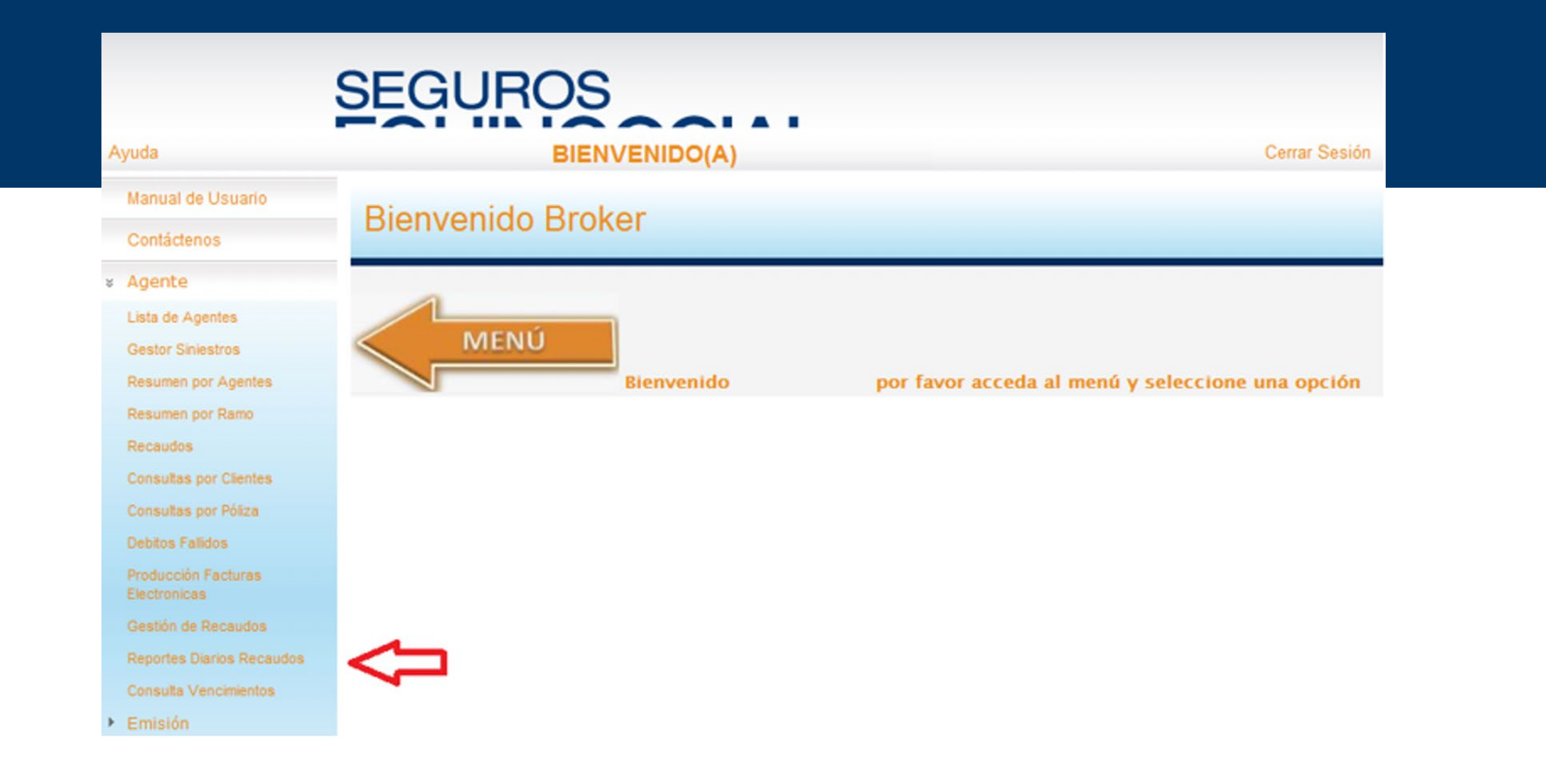

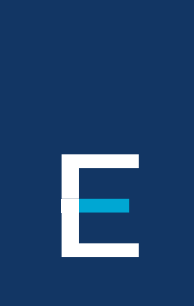

Luego de grabar se deberá acceder al siguiente modulo, en el cual se imprimirá el respectivo reporte del o los pagos ingresados diariamente, aquí el sistema registra el número de seguimiento generado

### Detalle a imprimir en reporte diarios recaudados:

| Usuario:                             | 1713763793                         |                                                       |                        |                    |         |                      |                                              |                    |                    |
|--------------------------------------|------------------------------------|-------------------------------------------------------|------------------------|--------------------|---------|----------------------|----------------------------------------------|--------------------|--------------------|
| Fecha de Consulta:                   | 01/01/2016 -                       | 12/01/2016                                            |                        |                    |         |                      |                                              |                    |                    |
| Recibimos de:<br>147750- PEC PROJECT | En concepto de:<br>PAGO FACTURA HO | Observación:<br>CLIENTE CANCELA 4<br>FACTURA          | Nro seguimiento<br>377 | Facturas:<br>17149 | Cuotas: | Plan de Pagos:<br>0. | Efectivo Cheque<br>\$ 0,00 \$ 3.243,15       | Tarjeta<br>\$ 0,00 | Boleta Dep<br>0,00 |
| 330741- PLANETA                      | PAGO FACTURA HG                    | CLIENTE CANCELA LA<br>ULTIMA CUOTA                    | 378                    | 16230              | 6       | ٥,                   | Total por Seguimiento<br>\$ 0,00 \$ 265,39   | \$ 0,00            | \$ 3.243,15        |
| 40253- VIAJES                        | PAGO FACTURA HG                    | CLIENTE CANCELA LA<br>ULTIMA CUOTA                    | 379                    | 17584              | ۹.      | ο.                   | Total por Seguimiento<br>\$ 0,00 \$ 1.154,68 | \$ 0,00            | \$ 265,39          |
| 46722-0/NO                           | PAGO CUOTA HO                      | CLIENTE CANCELA 1 .<br>CUOTA Y ABONA A LA<br>SIGUENTE | 380                    | ٥.                 | 6.      | \$36970 .            | Total por Seguimiento<br>\$ 0,00 \$ 2.798,68 | \$ 0,00            | \$ 1.154,68        |
|                                      |                                    |                                                       |                        |                    |         |                      | Total por Seguimiento                        | x                  | \$ 2.798,68        |
|                                      |                                    |                                                       |                        |                    |         |                      | Total Recaudado:                             |                    | \$ 7.461,90        |

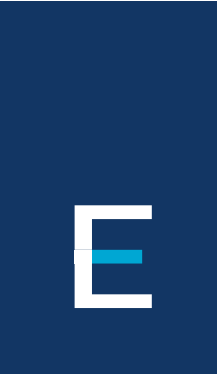

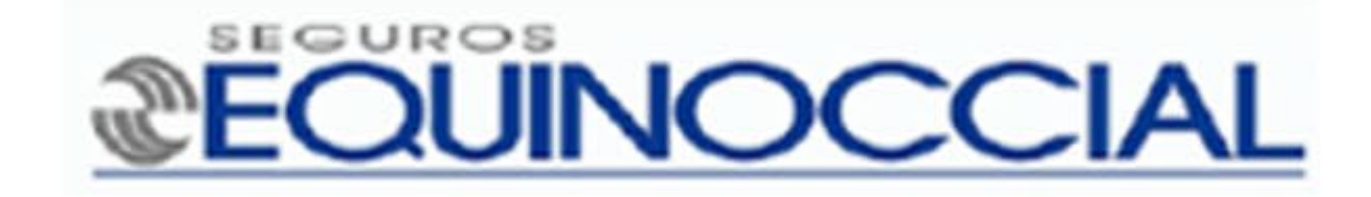

### **IMPORTANTE:**

El detalle impreso con el número de seguimiento debe ser enviado junto con cada pago ingresado, sea en:

### **EFECTIVO - CHEQUE - TARJETA DE CRÉDITO - DEPÓSITO - TRANSFERENCIA**

Estos documentos deben ser entregados físicamente en CAJA de Seguros Equinoccial. El pago será validado, procesando en nuestro sistema y aplicado en el instante en que sean entregados

RECUERDA: el número de seguimiento generado nos permitirá ingresar y aplicar el pago en caja automáticamente en el sistema.

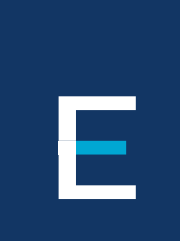

### Ingresa tus pagos de manera ágil y sencilla con nuestra herramienta Recaudos Web

### En caso de cualquier duda nuestros canales de contacto son: cobranza@segurosequinoccial.com

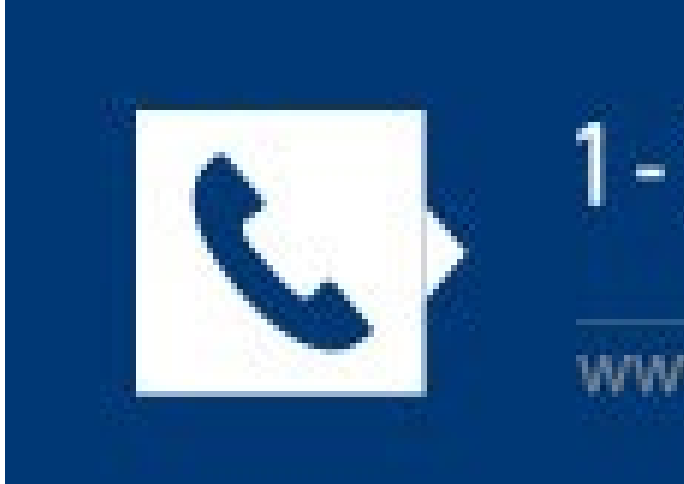

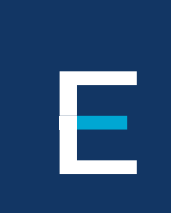

### 1 - 800 EQUINOCCIAL 3 7 8 4 6 6 www.segurosequinoccial.com